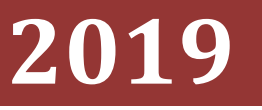

Radio Club de l'Avesnois F6KTN

# Kicad : Logiciel de conception de circuits imprimés

| Généralités3                                   |
|------------------------------------------------|
| Documentation et prise en main4                |
| Eeschema                                       |
| Vérification des erreurs6                      |
| Simulation6                                    |
| PcbNew8                                        |
| Considérations sur les impositions de routage8 |
| Exemple d'association correcte9                |
| Exemple d'association incorrecte               |
| Visualisateur 3D 11                            |
| Vérification des erreurs12                     |
| Mise en fabrication du Cl13                    |
| Création des fichiers <i>gerber</i> 13         |
| Lire les fichiers gerber14                     |
| Lancement en fabrication                       |
| Prix                                           |

# Généralités

Kicad est un logiciel de conception de schémas électroniques et de circuits imprimés d'utilisation gratuite, non limité en taille de circuit et sans licence. Kicad doit être installé de préférence sur un système d'exploitation 64 bits. Il peut gérer jusque 64 couches. Il possède également un visualisateur 3D. Kicad 6 ne fonctionne qu'à partir de windows 10.

Il est constitué de plusieurs modules programmes permettant de concevoir un CI, dont les deux fondamentaux sont **Eeschema** et **PcbNew**.

| Eeschema | : | dessin du schéma de principe  |
|----------|---|-------------------------------|
| PcbNew   | : | conception du circuit imprimé |

Ces deux modules sont complétés de plusieurs outils spécifiques :

Un éditeur de symbole de composants (selfs, connecteurs, transistors ...etc) utilisés dans Eeschéma Un éditeur d'empreintes utilisé dans PcbNew

Un visualisateur de fichiers gerber

Un simulateur.

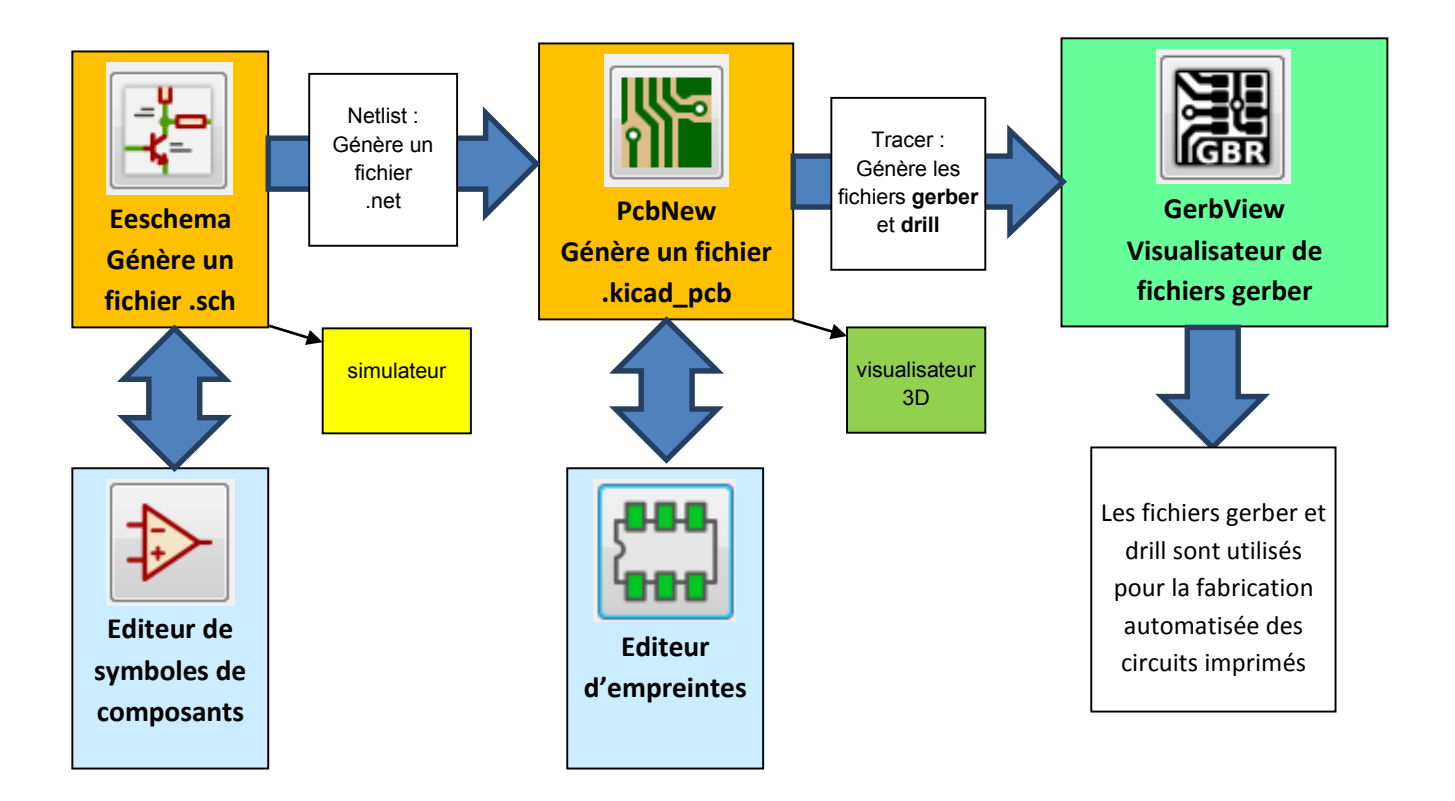

Kicad est capable d'importer des projets *eagle*. Depuis la racine de kicad, faire fichier / importer projet / Eagle cad

Kicad comporte de nombreux raccourcis sur les touches de clavier qui s'utilisent avec aisance avec le temps, ces raccourcis sont les mêmes quel que soit le module programme utilisé. Parmi les plus utilisés on trouve :

M : Move (bouger) R : rotation C : copier Suppr : supprimer E : Editer un élément

#### Documentation et prise en main

La documentation Kicad est disponible à cette adresse. On peut télécharger les documentations sous forme de PDF :

http://docs.kicad-pcb.org/

qui vous donne accès à une page de documentations par module. Pour avoir les documentations en français, simplement changer **en** par **fr** dans la barre d'adresses : <u>http://docs.kicad-pcb.org/5.1.2/**fr**/getting\_started\_in\_kicad/getting\_started\_in\_kicad.pdf</u>

Pour une bonne prise en main du logiciel, il est **indispensable** de regarder les 7 vidéos relatives à son apprentissage :

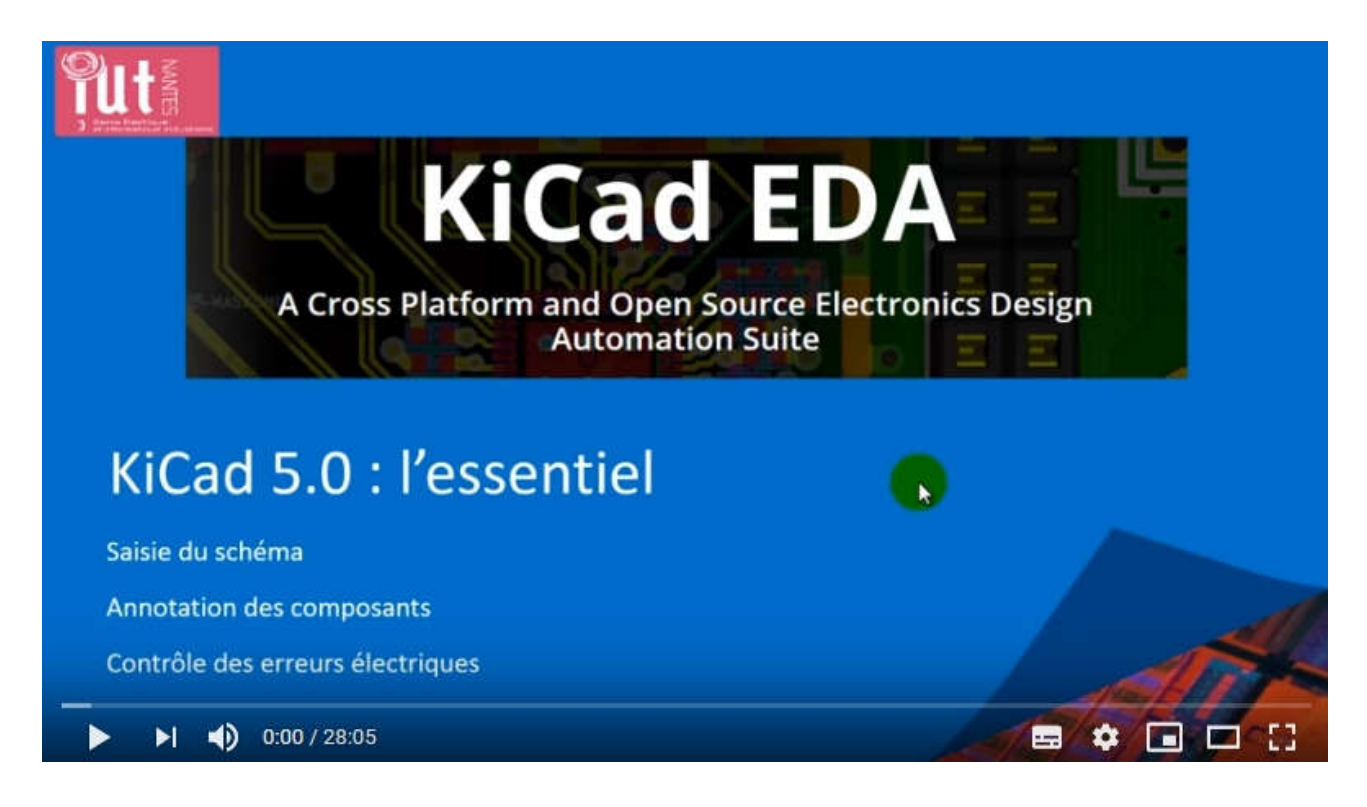

#### **KiCad 5, l'essentiel. Partie 1 : Dessiner le schéma électronique** youtu.be/C9EWrKw9Qz8

#### **KiCad 5, l'essentiel. Partie 2 : Créer une empreinte** youtu.be/U0zn2dS4Jac

**KiCad 5, l'essentiel. Partie 3 : Choisir et associer les empreintes aux composants** youtu.be/nUZ9vKbhyaY

KiCad 5, l'essentiel. Partie 4 : Importer la netliste et placer les composants

youtu.be/nUZ9vKbhyaY

**KiCad 5, l'essentiel. Partie 5 : Spécifier les règles de conception et Router** youtu.be/-PCrFnJr3mg

**KiCad 5, l'essentiel. Partie 6 : Prendre en compte une modification du schéma dans PCBnew** youtu.be/QrjaMSA-i5g

**KiCad 5, l'essentiel. Partie 7 : Préparer la sérigraphie et finaliser la couche de fabrication** youtu.be/svRIJMCNm-U

# Eeschema

Eeschema dessine le schéma de principe. Attention aux labels multinommés, car ils seront tous reliés par le même potentiel.

Les étapes de dessin du schéma sont :

- renseignement du cartouche identifiant le projet
- dépose des composants
- liaison des composants par des fils ou des bus, ils peuvent être labellisés.
- à la fin du dessin, on numérote les composants (annotation des composants) 🕍
- on choisit les empreintes des composants (assigner les empreintes des composants) ou on les édite par composant
- on vérifie l'absence d'erreur
- génération de la netliste pour PCBNEW.

## Vérification des erreurs

Pendant le dessin du schéma ou lorsqu'il est terminé, il faut vérifier si le schéma ne comporte pas

d'erreurs. Eschema comporte l'icône equi est l'outil de vérification. Les erreurs sont signalées par des lignes explicitant le problème. Il faut cliquer sur l'élément de référencement géographique en bleu pour que le schéma se positionne sur l'erreur relatée avec une flèche jaune.

## Simulation

On peut simuler électroniquement le fonctionnement du circuit. Pour la prise en main de cette fonctionnalité, il faut regarder les vidéos ci dessous :

**Simulation avec KiCad 5 #1 : Réponse transitoire et fréquentielle d'un circuit RC** youtu.be/aehIYiFCrQU

**Simulation avec KiCad 5 #2 : Timer Programmable LM555** youtu.be/8GJplg6eB4Y

**Simulation avec KiCad 5 #3 : Générateur carré-triangle à base d'amplificateurs opérationnels** youtu.be/bmjYRhTpWU **Simulation avec KiCad 5 #4 : Créer un modèle SPICE (ici un relais) et l'utiliser** youtu.be/icGv5x1yPYs

Simulation avec KiCad 5 #5 : Créer le modèle spice d'un ampli.op. parfait et l'utiliser youtu.be/f0SovhY83gk

# **PcbNew**

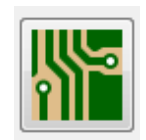

Pcbnew est l'éditeur du circuit imprimé.

Pour que la couche vernis du dessous soit disponible, il faut la sélectionner :

Fichier / options du CI / couches et cocher « B.Mask »

Il n'y a pas de routage automatique. Le routage s'effectue en dessinant les lignes à l'aide du bouton « route pistes » sur la couche sélectionnée. Les règles de routage (épaisseur de piste, zone d'isolations etc) sont définis dans les options du CI.

Il est néanmoins possible de router le CI par un programme tiers (FreeRouter) qui est une application java se trouvant dans le répertoire bin du programme « LayoutEditor ». Il faut lancer le fichier *freeRouting.jar* pour lequel on peut créer un raccourci. Voir la documentation page 29 après ce document.

# Considérations sur les impositions de routage

Fichier / options du CI / classes d'équipot :

On définit en général 2 classes d'équipotentielles : une pour les alimentations dont les pistes seront « épaisses » et une autre pour les autres pistes de « petits signaux ».

| Couches                                           | Classes d'Equipots                                                               |            |                       |                                    |                                                              |                              |              |                                              |                                                                                    |
|---------------------------------------------------|----------------------------------------------------------------------------------|------------|-----------------------|------------------------------------|--------------------------------------------------------------|------------------------------|--------------|----------------------------------------------|------------------------------------------------------------------------------------|
| Textes et Graphiques                              | Nom                                                                              | Isolation  | Largeur Piste         | Diam Via                           | Perçage Via                                                  | Diamètre uVia                | Perçage µVia | Largeur Paire Diff                           | Dist Paire D                                                                       |
| Regles de Conception                              | Default                                                                          | 0,2 mm     |                       | 0,8 mm                             | 0,4 mm                                                       |                              | 0,1 mm       | 0,2 mm                                       | 0,25 mm                                                                            |
| – Pistes & Vias<br>– Couches Masque/Pâte à Souder | alimentations                                                                    | 0,2 mm     | 0,5 mm                | 0,8 mm                             | 0,4 mm                                                       | 0,3 mm                       | 0,1 mm       | 0,2 mm                                       | 0,25 mm                                                                            |
|                                                   | +<br>Membres de Netclass<br>Filtrage Nets<br>Filtre nom de<br>Filtre nom de net: |            |                       |                                    | • Net<br>+12P<br>+12V                                        |                              | _            | Ci<br>ai<br>ai                               | asse d'Equipo<br>mentations<br>imentations                                         |
|                                                   | Montrer Tous<br>Assigner NetClass<br>Nouvelle Classe                             | i les Nets | Appl                  | iquer Filtres                      | +12VA<br>+5V<br>+5VP<br>-5V<br>/PTT/Cl<br>/PTT/Cl            | PTT1<br>PTT2                 |              | al<br>al<br>al<br>Di<br>Di<br>Di             | mentations<br>mentations<br>mentations<br>fault                                    |
|                                                   | Montrer Tous<br>Assigner NetClass<br>Nouvelle Classe<br>Attribuer aux N          | s les Nets | Appl                  | iquer Filtres                      | +12VA<br>+5V<br>+5VP<br>-5V<br>• /PTT/CI<br>/PTT/CI          | PTT1<br>PTT2<br>PTT3         |              | al<br>al<br>al<br>Di<br>Di<br>Di<br>Di<br>Di | mentations<br>mentations<br>mentations<br>fault<br>anult                           |
|                                                   | Montrer Tous<br>Assigner NetClass<br>Nouvelle Classe<br>Attribuer aux N          | s les Nets | Appl<br>Attribuer aux | iquer Filtres<br>« Nets Sélectionn | +12VA<br>+5V<br>+5VP<br>-5V<br>/PTT/CI<br>/PTT/CI<br>/PTT/CI | PTT1<br>PTT2<br>PTT3<br>PTT4 |              | al<br>al<br>al<br>D<br>D<br>D<br>D<br>D<br>D | mentations<br>mentations<br>mentations<br>mentations<br>efault<br>efault<br>efault |

Dans l'exemple ci dessus, les pistes d'alimentation feront 0,5 mm alors que toutes les autres pistes feront 0,3 mm. L'isolation (zone minimale séparant deux potentiels quels qu'ils soient (pastillepiste-via) est de 0,2 mm. Cette configuration permet à une piste de passer entre les pattes d'un circuit intégré au pas de 2,54. Empreintes : attention aux numérotations sur les connecteurs et les empreintes. La numérotation des broches doit être la même sur le composant que sur l'empreinte :

# Exemple d'association correcte

Soit le composant connecteur : Connector\_Generic:Conn\_02x02\_Odd\_Even dont la numérotation est la suivante:

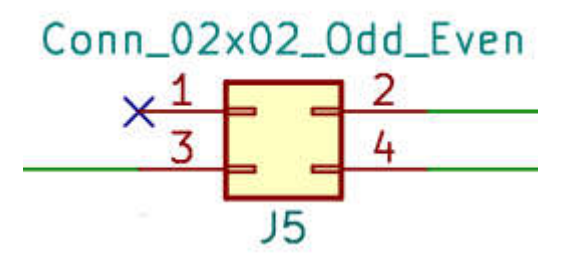

Empreinte : En appuyant sur E : on peut attribuer l'empreinte à utiliser pour ce connecteur : Connector\_PinHeader\_2.54mm:PinHeader\_2x02\_P2.54mm\_Vertical

| Nom                                     | Valeur                                             | Visible | Alignement H                          | Alignement V    | Italique                                 | Gras                                             | Taille du Texte                                    |
|-----------------------------------------|----------------------------------------------------|---------|---------------------------------------|-----------------|------------------------------------------|--------------------------------------------------|----------------------------------------------------|
| Référence                               | 15                                                 | V       | Centrer                               | Centrer         |                                          |                                                  | 1,270 mm                                           |
| Valeur                                  | Conn_02x02_Odd_Even                                | V       | Centrer                               | Centrer         |                                          |                                                  | 1,270 mm                                           |
| Empreinte                               | PinHeader_2.54mm:PinHeader_2x02_P2.54mm_Vertical 🌇 |         | Centrer                               | Centrer         |                                          |                                                  | 1,270 mm                                           |
| Documentation                           | ~                                                  |         | Centrer                               | Centrer         | 1                                        |                                                  | 1,270 mm                                           |
| + 1                                     |                                                    |         |                                       | Mise à Jour des | Champs à                                 | ı partir o                                       | des Librairies                                     |
| + ↑ ↓                                   |                                                    |         | Orientation                           | Mise à Jour des | Champs à                                 | ı partir o                                       | des Librairies                                     |
| + ↑ ↓<br>Symbole<br>Reference de Libr   | rairie: Connector Generic:Conn 02x02 Odd Even      |         | Orientation                           | Mise à Jour des | Champs à<br>Aspe                         | ı partir o<br>ct<br>faut                         | des Librairies                                     |
| +<br>Symbole Reference de Libr          | rairie: Connector_Generic:Conn_02x02_Odd_Even      |         | Orientation -<br>● 0<br>● +90         | Mise à Jour des | Champs à<br>Aspe                         | ı partir o<br>ct<br>faut<br>roir aut             | des Librairies )<br>our de l'axe X                 |
| + • • • • • • • • • • • • • • • • • • • | rairie: Connector_Generic:Conn_02x02_Odd_Even      | 0       | Orientation<br>● 0<br>○ +90<br>○ +180 | Mise à Jour des | Champs à<br>Aspe<br>@ Dé<br>@ Mi<br>@ Mi | i partir d<br>ct<br>faut<br>roir aut<br>roir aut | des Librairies<br>our de l'axe X<br>our de l'axe Y |

Les broches du composant et de l'empreinte doivent être au même endroit géographique. C'est le choix de l'empreinte qui détermine cette empreinte. Attention, Il y a des empreintes numérotées différemment pour le même composant (voir exemple au paragraphe suivant)

Dans PCBNew ce composant est associé à cette empreinte :

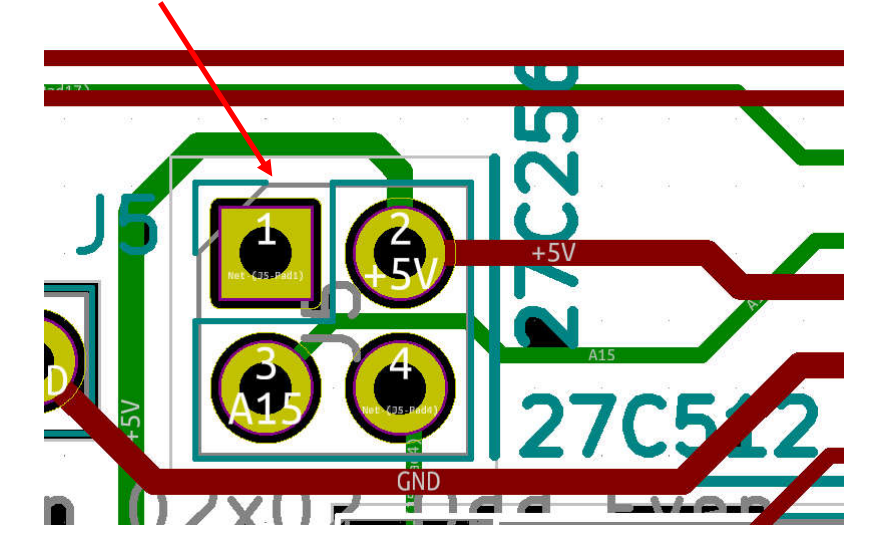

Ce qui correspond à cette empreinte réelle :

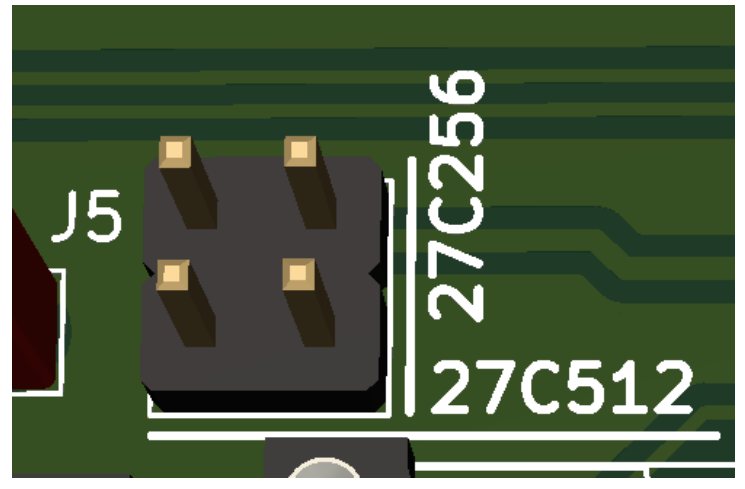

## Exemple d'association incorrecte

Soit le composant suivant : un connecteur 2x2 points dont la numérotation est la suivante :

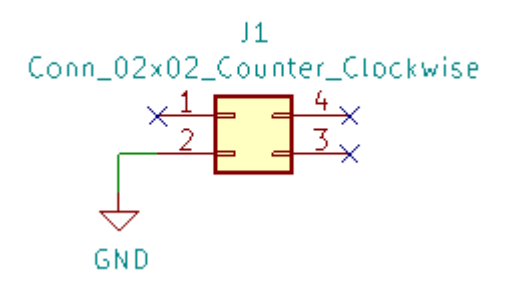

Avec ce connecteur, il est évident que l'on ne peut pas mettre de strap rigide (cavalier) ni entre 1-3 ni entre 2-4.

Par contre, l'empreinte associée ci dessous permet de le faire. Il y a donc une discordance fonctionnelle entre le composant et l'empreinte associée :

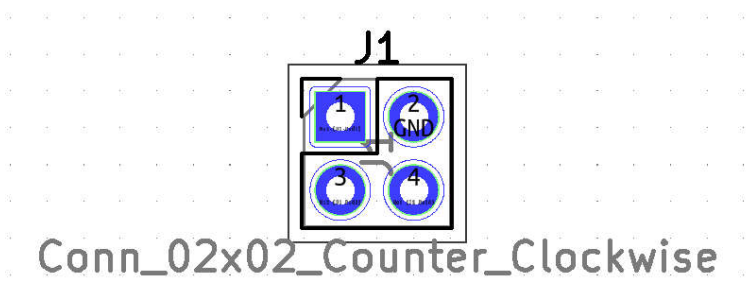

Dans la réalité, ces deux composants ne sont pas associables, même si rien n'empêche de le faire dans le logiciel : les deux sont des composants connecteurs 2x2, mais leur numérotation est différente, ce qui peut être une source d'erreur.

#### Visualisateur 3D

Vous pouvez voir à quoi ressemble votre carte en réalité par la visualisation 3D en sélectionnant Affichage / 3D visualisateur. Vous pouvez ainsi avoir une meilleure idée de la répartition des composants sur la carte et réaliser que tel connecteur n'est peut être pas correctement positionné.

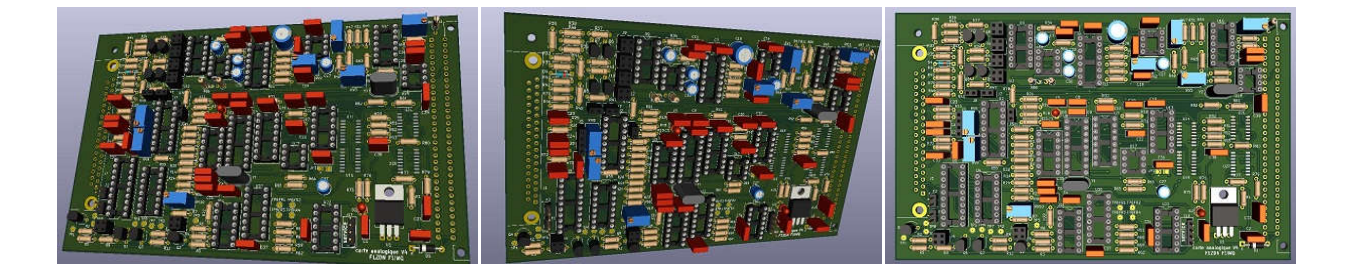

#### Vérification des erreurs

A la fin de la réalisation du CI, il faut vérifier les erreurs en cliquant sur l'icône Par précaution, cliquer également sur « signaler toutes les erreurs pour les pistes »

A la fin de la vérification, kicad affiche les erreurs rencontrées dans l'onglet « problèmes marqueurs » mais aussi éventuellement dans l'onglet « Items non connectés ». Il ne faut donc pas oublier de regarder les deux onglets.

# Mise en fabrication du Cl

# Création des fichiers gerber

Les fabricants de CI utilisent tous des fichiers standardisés au format *gerber* pour la réalisation des CI conçus par ordinateur. Ces fichiers sont générés par kicad dans le dessin du CI (pcbnew).

Il y a un fichier gerber par couche utile, ainsi que deux fichiers de perçage (drill). Les fichiers seront déposés par défaut dans le répertoire */plot* du projet.

Pour générer les fichiers Gerber, sélectionner le menu fichier/tracer :

| Tracer                  |                                                        |                              |                      | X     |
|-------------------------|--------------------------------------------------------|------------------------------|----------------------|-------|
| Format du tracé: Gerber | ▼ Répertoire de sortie: plot/                          |                              |                      | 6     |
| Couches Incluses        | Options Générales                                      |                              |                      |       |
| F.Cu                    | Tracer Cartouche et Encadrement                        | Marques de perçage:          | Aucun                | -     |
| In1.Cu<br>In2.Cu        | Tracer les valeurs des modules                         | Échelle:                     | 1:1                  | *     |
| B.Cu                    | Tracer les références des modules                      | Mode de tracé:               | Plein                | *     |
| F.Paste                 | Force le tracé des valeurs et/ou références invisibles | Épaiss. ligne par défaut:    | 0,1                  | mm    |
| F.SilkS                 | Exclure les tracés contour PCB des autres couches      | Tracé miroir                 |                      |       |
| B.Mask                  | 🔽 Exclure pads sur sérigraphie                         | 🗌 Tracé en négatif           |                      |       |
| Dwgs.User               | 🔲 Ne pas couvrir les vias                              |                              |                      |       |
| Ecol.User               | Utiliser axe auxiliaire comme origine                  | 👿 Vérifier remplissage z     | ones avant tracé     |       |
| Eco2.User               | Ontions Gerber                                         |                              |                      |       |
| Margin                  | Utiliser extensions Gerber Protel                      | Format des Coordonnées:      | 4.6 (unité mm)       | •     |
| B.CrtYd                 | 🔲 Générate fichier Gerber job                          | 📃 Utiliser le format X2 éte  | ndu                  |       |
| F.Fab                   | 🔄 Soustraire masque de la couche sérigraphie           | 📃 Inclure les attributs de r | netliste             |       |
| Messages d'info         |                                                        |                              |                      |       |
|                         |                                                        |                              |                      |       |
|                         |                                                        |                              |                      |       |
|                         |                                                        |                              |                      |       |
|                         |                                                        |                              | r                    |       |
| Monter: 🔲 Tout 🛛 📝      | Erreurs 🖉 Avertissements 😨 Actions 😨 I                 | nfos                         | Sauv                 | er    |
| Exécuter DRC            |                                                        | Fermer                       | Créer Fichiers de Pe | rçage |

Dans la liste des couches obligatoires minimales incluses, il faut impérativement sélectionner : **Pistes cuivre :** 

F.Cu : cuivre de la face supérieure (Front)
In1.Cu : cuivre interne 1 (en cas de circuit >2 couches)
In2.Cu : cuivre interne 2 (en cas de circuit >2 couches)
B.Cu : cuivre de la face inférieure (Bottom)

Autres couches :

F.Paste : pâte à souder pour la face supérieure : pour le stencil (pochoir pour la pâte à souder)

**F.SilkS** : Sérigraphie de la face supérieure

**F.Mask** : vernis de la face supérieure

**B.Mask** : vernis de la face inférieure **Edge.cuts** : contour du circuit

Si on désire une sérigraphie de la face inférieure, il faut la sélectionner dans les options du circuit car elle n'est pas sélectionnée par défaut (fichier/option du CI/couches : sélectionner B.SkilS)

Si l'on souhaite faire implanter les composants par une société, il faut en plus sélectionner les couches de fabrication des composants : F.fab et éventuellement B.fab (à sélectionner dans les options du CI)

Pour générer les fichiers gerber et drill, cliquer alors sur **Tracer** et **Créer circuits de perçage** et à nouveau **créer fichiers de perçage**.

Les fichiers seront déposés dans le répertoire défini, ici /plot. Ces fichiers doivent être encore compressés en ZIP en un seul fichier.

#### Lire les fichiers gerber

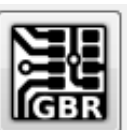

Lorsque les fichiers gerbers ont été créés, on peut les vérifier avec le visualisateur gerber Le visualisateur gerber ne permet de faire que de l'affichage avec des options de visualisations différentes. On peut charger un fichier ou tous les fichiers ; les fichiers correspondants à une couche chargée affichent un point en face de la couche.

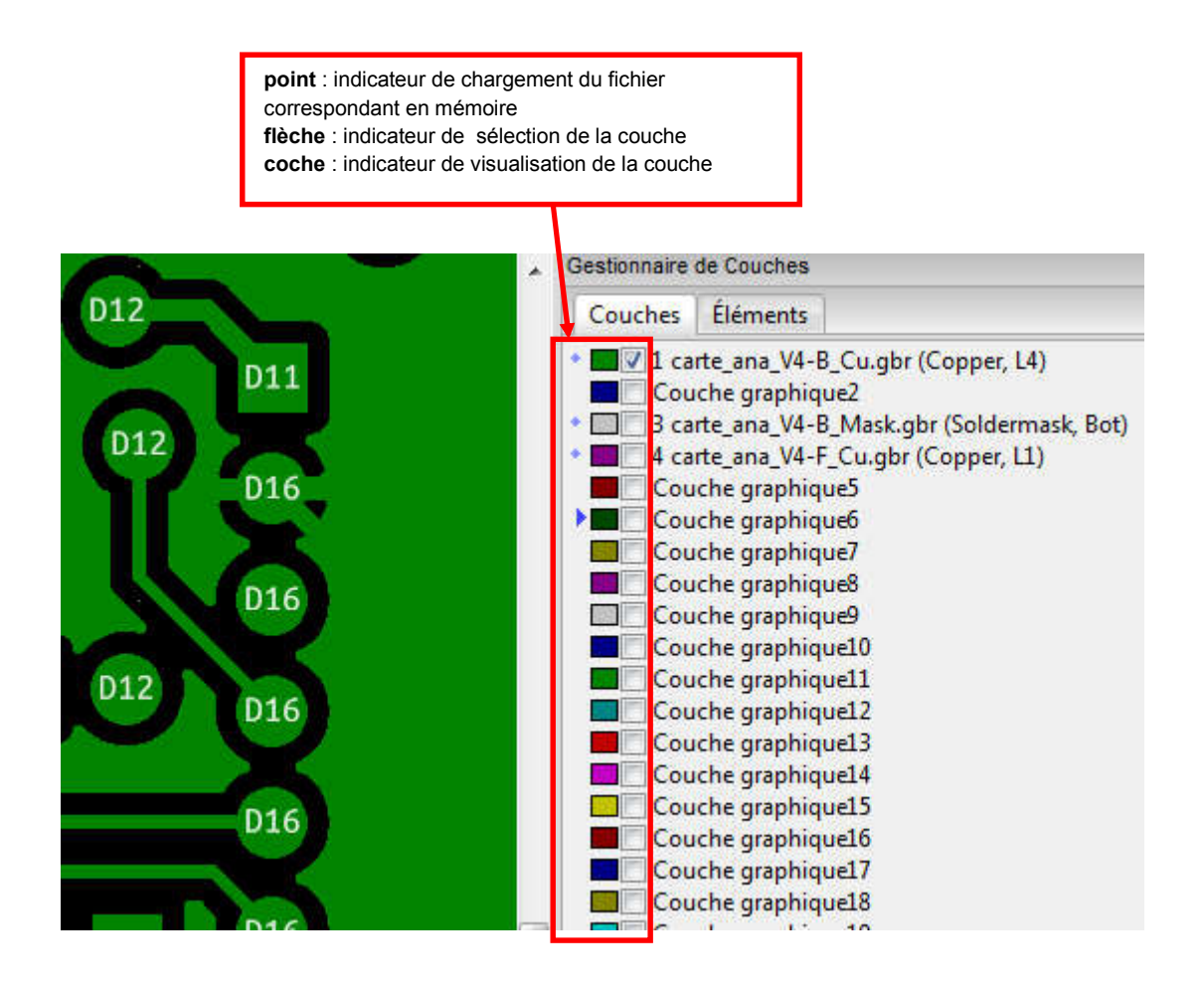

dans l'exemple ci dessus : on affiche la couche B\_Cu : cuivre de la face inférieure.

#### Lancement en fabrication

L'exemple ci dessous montre le lancement en fabrication sur le site **jlcbcb.com**. L'interface est identique chez les autres fabricants. Il est nécessaire d'ouvrir un compte pour la mise en fabrication.

#### https://jlcpcb.com/quote

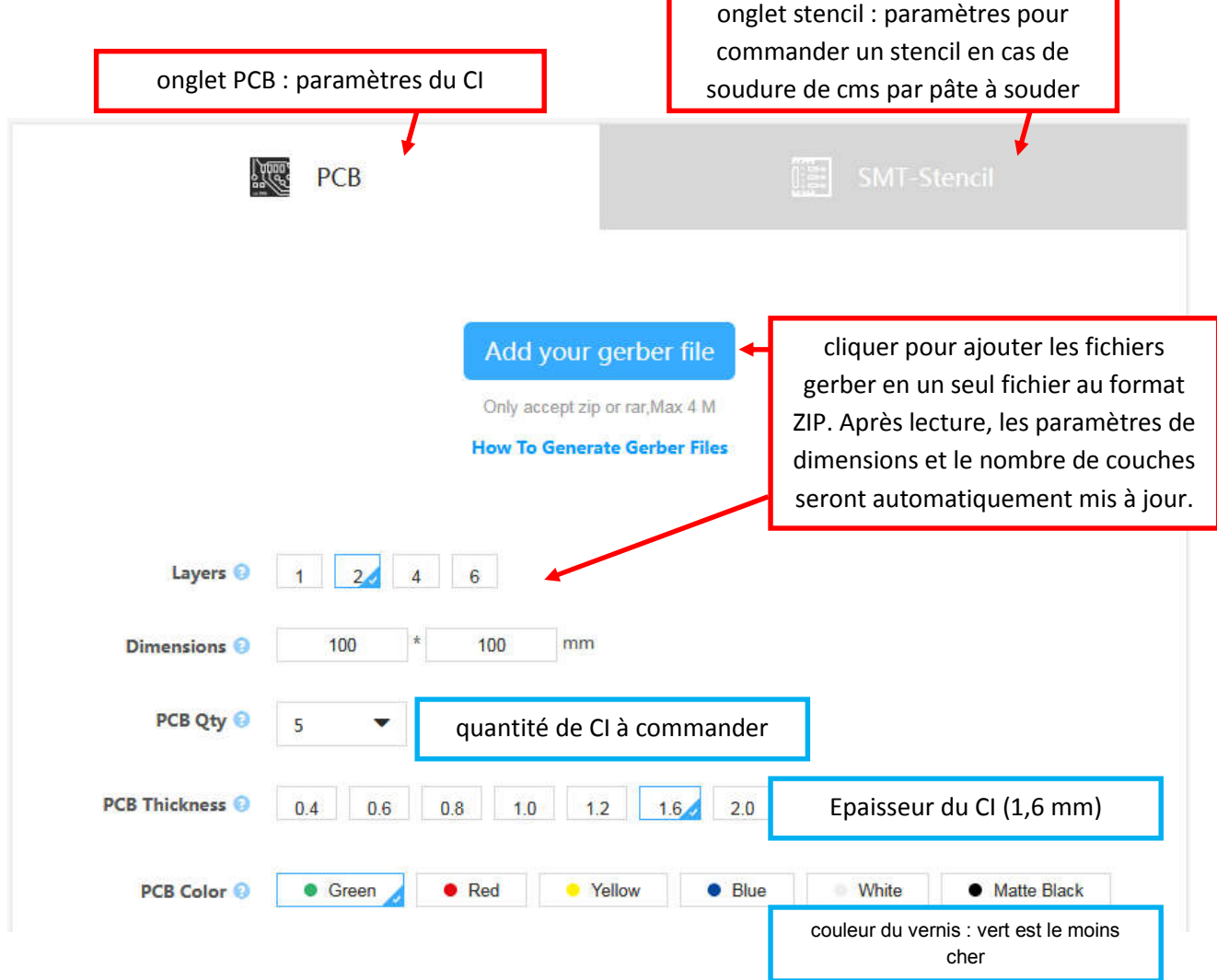

Tous les autres paramètres peuvent être laissés par défaut.

Le système affiche alors le prix à payer en haut à droite. La quantité minimale de commande est de 5 exemplaires. Si les fichiers *gerber* ont été correctement interprétés, la page affiche « *succes* ». Vous pouvez visualiser les fichiers gerber du site en cliquant sur « gerber view » pour vérifier vos circuits. Si aucun problème n'est détecté, vous pouvez cliquer sur « *save to cart* » pour mettre le circuit dans le panier.

Il n'y a plus qu'à sélectionner le mode de livraison *DHL express* (env 1 semaine) ou *Air mail* (5,80€ et de 2 à 3 semaines) et le paiement par paypal ou CB.

Si le circuit ne comporte pas d'erreurs, il sera lancé aussitôt en fabrication. En cas de problème vous serez contacté par mail pour fournir des instructions supplémentaires. Pendant la fabrication, vous pouvez suivre l'état d'avancement étape par étape.

# Prix

Voici les prix des CI hors port en fonction des couches et des dimensions pour 5 pièces :

| 100x100 | 2 couches | 1,79€  |
|---------|-----------|--------|
| 100x100 | 4 couches | 25,12€ |
| 160x100 | 2 couches | 12,02€ |
| 160x100 | 4 couches | 36,15€ |

#### Liste des plaquettes :

- 1. Introduction au DMR
- 2. Composants radio-électriques passifs particuliers
- 3. Mesures complexes en hautes fréquences
- 4. Adaptations d'impédances
- 5. Réseaux Ethernet et connectivités
- 6. Complément sur les adaptations d'impédances
- 7. Lignes de transmissions
- 8. Kicad : logiciel de conception des circuits imprimés